## 解 説

# パソコンで学ぶ株価指数先物・ オプション講座(3)

- Microsoft, Windowsは、米国Microsoft Corporationの
  米国及びその他の国における登録商標です。
- Microsoft® Excel for Windows® 95の画面の使用に際し て米国Microsoft Corporationからの許諾を得ています。

## II 株価指数先物取引

前回は連続複利や先物の理論価格の計算について学ん だ。今回はまず、日経225先物の原資産である日経平均株 価指数225種をパソコンに計算させてみる。さらにその結 果を基に先物の理論価格を算出し、実際の先物価格と比 較することにより、先物による裁定取引をモニターでき るワークシートを作成する。なお先物理論価格や裁定取 引についてのより詳しい説明は「一般投資家のための株 価指数・オプション講座(L3)(L4)(平成8年5月14日号、6 月13日号)を参照されたい。

### ◆株価指数の計算

株価指数の中でも、最もシンプルで親しみ深い日経平 均株価225種の値をExcelで計算してみよう。日経平均株 価の計算において注意すべきことを挙げると

- ●株価の単なる平均ではなく、225銘柄の株価の合計を 日経平均除数で割ったものである。この除数は新聞 紙上などで公表されており、銘柄入れ替えなどがあ った場合、指数が不連続にならないように調整され る。
- ●計算に用いる株価は、基本的には直近の約定値段を 使用するが、特別気配表示中の銘柄についてはその 値段を優先する。
- ●額面が50円でない株については、50円額面に換算す る。例えば日本電信電話(NTT)株の額面は50,000 円なので株価の1000分の1を計算に用いる。現在の 日経225採用銘柄で額面が50円でない銘柄は以下の 通りである。

| 銘柄コード | 銘柄名    | 額面     |
|-------|--------|--------|
| 9501  | 東京電力   | 500    |
| 9502  | 中部電力   | 500    |
| 9503  | 関西電力   | 500    |
| 9542  | 日本電信電話 | 50,000 |

それでは実際に計算をしてみよう。

●セルA1からA225までに日経平均採用銘柄の銘柄コ

ードを入力する。

- ●セルB1からB225までに各銘柄の名称を入力する。
- ●セルC1からC225までに各銘柄の株価を入力する。但 し特別気配表示中の銘柄についてはその値段を入力 する。
- セルD1からD225までに各銘柄の額面を入力する(上 表参照)。
- ●セルE1に
- =C1\*50/D1

と入力する。この式で株価を50円額面に換算してい る。

- ●セルE1の式をE2からE225までコピーする。
- ●セルE226に
  - =SUM (E1:E225)
  - と入力する。この式で換算された株価の合計が算出 される。
- セルF226に日経平均除数10.018(平成9年3月3日 現在)を入力する。
- ●セルG226に

= E226/F226

と入力する。この式の結果が日経平均株価225種の値 である(図1)。但し株価データはすべて平成9年3 月3日大引け後のものである。

| RUZ   | 1010150  | 2010200 |               | 目記的中       | .XIS    | 1.00              | л             |                                         |                |               | 6.65        |      |       |          |       |     |      |
|-------|----------|---------|---------------|------------|---------|-------------------|---------------|-----------------------------------------|----------------|---------------|-------------|------|-------|----------|-------|-----|------|
| = 7   | 1711/(E) | 編算      | €( <u>E</u> ) | 表示(V)      | 挿       | 入( <u>]</u> ) 킘   | 式(0)          | リール                                     | ( <u>T</u> ) : | 7"-9([        | D) ¢        | ソンド  | 9(W)  | Ŵ        | 17°(1 | -1) | \$   |
|       | G G      | 50      | 145           | X 00 0     | 301     | na                | Σ fm          | 4121                                    | 10.81          | 39 A          | 100%        |      | 14    | 10       | 12    | IMS | PT   |
|       | 3226     | 11±     | Annual V      | 1 =F226    | /F226   | ا لتحيينا السينية | <u>endine</u> |                                         | 1 (mail        |               | J           |      |       | 13       | 122   |     |      |
|       | A        | T       | R             | 1          | 1       | D                 | 1             | F                                       | E              | 1             | ~           |      |       | <u>.</u> |       |     | معرر |
| 206   | 90       | 08 京    | Ŧ             |            | 552     | 5                 | 0             | 552                                     |                |               | <u> </u>    | l-   | 31    | 4 m      |       | 1   | 4    |
| 207   | 90       | 09 京    | 成             |            | 701     | 5                 | 0             | 701                                     |                |               |             |      |       |          |       |     |      |
| 208   | 90       | 62 日    | 通             |            | 755     | 5                 | o<br>O        | 755                                     |                |               |             |      |       |          |       |     |      |
| 209   | 90       | 65 山    | 九             |            | 355     | 5                 | 0             | 355                                     |                |               |             |      |       |          |       |     |      |
| 210   | 910      | D1 郵    | 船             |            | 469     | 5                 | 0             | 469                                     |                |               |             |      |       |          |       |     |      |
| 211   | 910      | 04 商    | 沿三            |            | 236     | 5                 | 0             | 236                                     |                |               |             |      |       |          |       |     |      |
| 212   | 910      | 05 た    | ライン           |            | 209     | 5                 | С             | 209                                     |                |               |             |      |       |          |       |     |      |
| 213   | 910      | 07 川川   | 崎船            |            | 235     | 5                 | 0             | 235                                     |                |               |             |      |       |          |       |     |      |
| 214   | 91;      | 26 822  | 和海            |            | 121     | 5                 | 5             | 121                                     |                |               |             |      |       |          |       |     |      |
| 215   | 920      | 02 全日   | 3空            |            | 841     | 50                | C             | 841                                     |                |               |             |      |       |          |       |     |      |
| 216   | 930      | D1 王3   | 芝倉            |            | 1380    | 50                | 0             | 1380                                    |                |               |             |      |       |          |       |     |      |
| 217   | 930      | )2 三;   | 牛倉            |            | 663     | 50                | 0             | 663                                     |                |               |             |      |       |          |       |     |      |
| 218   | 940      | 32 N.T  | т_            | 87         | 3000    | 50000             | )             | 873                                     |                |               |             |      |       |          |       |     | 1.1  |
| 219   | 950      | 川東      | Ψ.            | 1          | 2210    | 500               | )             | 221                                     |                |               |             |      |       |          |       |     |      |
| 220   | 950      | 2 甲署    | 影電            | -          | 2110    | 500               | )             | 211                                     |                |               |             |      |       |          |       |     |      |
| 221   | 950      | 3 関連    | ) E           | 2          | 21 70   | 500               | )             | 217                                     |                |               |             |      |       |          |       |     |      |
| 222   | 953      | 1 東方    |               |            | 305     | 50                | )             | 305                                     |                |               |             |      |       |          |       |     |      |
| 223   | 950      | 2 八九    | ᇇ             |            | 296     | 50                | )             | 286                                     |                |               |             |      |       |          |       |     |      |
| 224   | 900      | D R.    | 哭             |            | /36     | 50                | 2             | 736                                     |                |               |             |      |       |          |       |     | H    |
| 223   | 905      | 1       | 4             | 1          | 660     | 50                | )             | 1660                                    |                | <b>Delate</b> | Not service | -    |       |          |       |     | H    |
| 220   |          |         |               |            |         |                   | 18            | 4623                                    | 10.0           | 18            | 84,29,      | 13   |       |          |       |     |      |
| 200   |          | _       |               |            |         |                   |               |                                         |                |               |             |      |       |          |       |     | H    |
| 4 4 4 | NA She   | et1/S   | sheet2        | 2 / Sheet3 | / Sheet | 4/                |               | ц., , , , , , , , , , , , , , , , , , , | +              | 4.5. 5        |             | 2.02 | 2,007 |          |       | +   | ť    |
| 邓冲    |          |         |               |            |         | Mar da            |               | 14                                      | 184=184        | 29.1275       | 7           |      | N     | UM .     |       | ÷   | -    |

〈図1〉

おわかりのように株価を入力するのに,手作業では大 変な労力を要する。正直に言って手作業で株価を入力し なければならない環境で,株価指数を計算するという目 的だけを考えるとこのワークシートは実用的ではない。 こんなことをしなくても株価指数は1分おきの値が公表 されている。しかし計算の方法と手段を身につけておく といろいろなことに応用することができる。例えば,図 1のワークシートで各銘柄の現値の代わりにSQ算出日 の始値を入力することによってSQ値を計算することが できる。また前回では省略したが,先物理論価格を求め る上で,予想配当の指数換算値を計算しなくてはならな いが(後述),これも図1のシートで各銘柄の現値の代わ りに予想配当を入力することによって計算することがで きる。

さらに最近では、QUICK社などの情報提供業者が、株価などをリアルタイムにExcelに貼り付けることができるソフトウエアを提供しているので、それらが利用できるともっと応用範囲は広がる。株価指数の値が1分おきではなくリアルタイムに計算できるだけでなく、「今バスケット注文を出すとマーケットインパクトがどれくらいになるか」ということも把握できる。以下ではこのような応用に挑戦してみたい。

◆株価指数先物と現物との裁定取引

## <配当を考慮した先物理論価格>

前回では先物理論価格を計算する上で便宜上,配当に よる影響を無視したが,非常に薄い利鞘を狙う裁定取引 を考える上ではそういうわけにはいかない。これを踏ま えて前回考えた2つのケースを株価指数先物にあてはめ てみると

①株価指数先物を1単位買う

②資金を調達し、現物株式を1単位(先物換算)買 って決済期まで保有する。

となる。①のコストは先物の価格である。②では現物の 価格に加えて、金利を負担しなければならないが、配当 も得られるので、差し引きすると

②のコスト=現物価格+金利負担-決済期までの配 当

となる。①と②が等しくなるような先物の価格が理論価格であるから,調達金利を連続複利とみなせるものとす

ると, 配当を考慮した株価指数先物の理論価格は

株価指数先物理論価格

=現物株価指数× e<sup>調達金利×決済期までの期間(年)</sup>-決済期ま での配当(指数換算)

となる。

#### 〈裁定取引〉

株価指数先物と現物との裁定取引とは,現物株価指数 から算出される理論価格と先物の実勢価格が乖離してい るとき,以下のようなポジションをとることによって, リスクなしに取引コストを上回る利益を得ようとする取 引である。

|      | ポジション             | ポジション設定時          | ポジション解消時                               |
|------|-------------------|-------------------|----------------------------------------|
| 買い裁定 | 現物買い<br>先物売り      | 先物理論価格<br><先物実勢価格 | 先物理論価格<br>>先物実勢価格<br>SQ当日(現物の売り<br>のみ) |
| 売り裁定 | 現物売り<br>-<br>先物買い | 先物理論価格<br>>先物実勢価格 | 先物理論価格<br><先物実勢価格<br>SQ当日(現物の買い<br>のみ) |

気を付けたいのはこの表でいう先物理論価格の算出に は、株価指数の現値ではなく、実際にバスケット注文を 出したときに約定できる株価指数の値段を使わなくては ならない。このことを頭において以下の手順にしたがっ てワークシートを作っていこう。配当による影響を顕著 にするため先物には6月限を用いる。

- ●セルA13からセルH237までに各銘柄の銘柄コード, 銘柄名,額面,直近約定値,売気配値,売気配種別, 買気配値,買気配種別の値を入力,または貼り付け る。
- ●セルI13からセルI237までに現在(3月3日)から6
  月SQまで現物を保有することによって得られる配当金(予想)を入力する。
- ●セルJ13に以下の式を入力する。 =IF(F13=″特″, E13, IF(H13=″特″, G13, D13)) \*50/C13

IF関数は条件による場合分けをする関数でよく使われる。書式は

=IF(条件式,值1,值2)

となり,結果は「条件式」を満たす場合「値1」で,そ うでないときは「値2」を返す。

上の例ではもしセルF13(売気配種別)が「特」ならば

- E13 (売気配値), もしH13 (買気配種別)が「特」なら ばG13 (買気配値), どちらでもない場合はD13 (直近約 定値)を50円額面換算して表示するという具合である。
  - ●セルK13, L13にはそれぞれ以下の式を入力する。こ こでは売・買気配値がないとき、直近約定値の0.5% 上・下を売・買気配値としている。この値は自身で 調整されたい。
    - =IF (E13<>"", E13\*50/C13, J13\*1.005)
    - =IF (G13<>"", G13\*50/C13, J13\*0.995)
  - ●セルM13には以下の式を入れて配当金を50円額面換 算する。
    - =I13\*50/C13
  - ●セルJ13からM13までの式を237行目までコピーする。
  - ●セルL1からL4までに日経平均除数(10.018),先物決済期(1997/6/11),残存日数,金利をそれぞれ入力する。残存日数には以下の式を入力すればよい。
    =\$L\$2-TODAY()
  - ●セルJ9に以下の式を入力し、K9、L9、M9にコピーする。
    - =SUM (J13: J237)/\$L\$1
  - ●セルC3, C4, C5にそれぞれ以下の式を入力する。=\$K\$9
    - =\$J\$9
    - =\$L\$9
  - ●セルD3, D5にそれぞれ以下の式を入力する。これは マーケットインパクトの値を計算している。
    - = C\$3-\$C\$4
    - = \$C\$4-\$C\$5
  - ●セルE3に以下の式を入力し,セルE4,E5にコピーする。これは先物理論価格の式である。
    - =C3\*EXP (\$L\$4\*\$L\$3/365) -\$M\$9
  - セルF3からF5に先物の売気配値,現値,買気配値を 入力する。
  - ●セルI3, I5に以下の式を入力する。これがマーケット インパクトを考慮した先物の実勢価格と理論価格と

- の差になる。
- =F\$5-\$E\$3
- =F\$3-\$E\$5
- ●わかりやすいように各項目に適当なタイトルをつける(図2)。

| ○日の      日本      日本 <th< th=""><th>- 12</th><th>nicios<br/>Printe</th><th><b>oi(尼</b>())<br/>(明纬()</th><th>- お定い<br/>) 表示(V</th><th>机 (注)<br/>挿入(</th><th>1) 表式((</th><th>)) – j<sub>o</sub>(1</th><th>) 7"-5</th><th>2(D) 2(C)</th><th>F"ウ(\v/)</th><th>AJ67°(H)</th><th></th><th></th><th>-</th><th>4</th></th<>                                                                                                    | - 12                                                                                                    | nicios<br>Printe | <b>oi(尼</b> ())<br>(明纬() | - お定い<br>) 表示(V | 机 (注)<br>挿入(  | 1) 表式((          | )) – j <sub>o</sub> (1 | ) 7"-5 | 2(D) 2(C)                                          | F"ウ(\v/)   | AJ67°(H) |           |           | -            | 4   |   |  |
|----------------------------------------------------------------------------------------------------|----------------------------------------------------------------------------------------------------|------------------|--------------------------|-----------------|---------------|------------------|------------------------|--------|----------------------------------------------------|------------|----------|-----------|-----------|--------------|-----|---|--|
| A      B      D      E      F      G      H      J      K      L      M        1      -      -      -      -      -      -      -      -      -      -      -      -      Mail      -      -      -      Mail      -      -      -      Mail      -      -      -      Mail      -      -      -      Mail      -      -      Mail      -      -      Mail      -      -      Mail      -      -      Mail      -      -      -      Mail      -      -      -      Mail      -      -      Mail      -      -      Mail      -      -      -      -      -      -      -      -      -      -      -      -      -      -      -      -      -      -      -      -      -      -      -      -      -      -      -      -      -      -      -      -      -      -      -      -      -                                                                                                    | In                                                                                                    |                  | 1431613                  | XID             | য়কাল         | 12 21            | 101121                 | 83     |                                                    |            |          | IS Pゴシック  | *11       | 1 B          | 17  |   |  |
| A      B      O      D      E      F      G      H      J      K      M        2.      2      2      7-7-9      大約      大約      印刷器      10018        2.      2      2      2      2      10018      10018        2.      2      2      2      2      2      18436      18430      10018        3.      7.52018.454.26      18.379.09      18420      2      3426      36764      0.50%        5.      万.64.25.26      18.379.09      18420      天以金      2.94      0.50%      5        6.      7      2      18.379.09      18420      天以金      18.22      18.20119      10.219        7.      2      3      18.2711      18420      天以金      18.22      15.20119      16.2712      7530        11.2      2      約      5.77      7.78      376      0      376      376      376      376      376      376      376      376      376      376      376                                                                                                    |                                                                                                    | Al               | 14                       | - Contenter     | Telemon Verse | dament Connelise | لنشاشك                 |        | and hereiters                                      | and have t | 1        |           |           | and hand the | -   |   |  |
| 1      マーケット 死物 天物      所赦      10018        2      取物物数(ハック) 短期保険大物価格      卵相幅(次済剤) 1997/4/11      1997/4/11        3      天気配値15,0019      7507118/54256      1843.00      同い款定      -34.26      残落日 約      1997/4/11        3      一      現価(第2,5019)      7507118/54256      1843.00      同い款定      -34.26      残落日 約      0.50%        5      貫気成値(15,0219)      183.07      184.20      死少数定      102.89      金利      0.50%        5      貫気成値(15,0219)      184.20      死少数定      102.89      10.11      10.289      10.11      10.289      10.289      10.289      10.289      10.289      10.289      10.289      10.289      10.289      10.289      10.289      10.289      10.289      10.289      10.289      10.289      10.289      10.299      10.289      10.299      10.299      10.299      10.299      10.299      10.299      10.299      10.299      10.299      10.299      10.299      10.299      10.299      10.299      10.299      10.299      10.299      10.299      10.299      10.299                                                                                                    |                                                                                                    | A                | 6                        | 0 1             | D             | E                | F                      | G      | Н                                                  | 1          | J        | K         | L         | M            | T,  |   |  |
| 2      3      取時価値<      (決得期      1997/4/11        二、天気配化15,051 / 9,510      1843.0      1843.0      日、石気配化15,051 / 9,510      1843.0      日、石気配化15,051 / 9,510      1843.0      日、石気配化15,051 / 9,510      1843.0      日、石気配化15,051 / 9,510      1843.0      日、石気配      長利      0.50%      長利      0.50%      長利      0.50%      長利      0.50%      長利      0.50%      日、石      日、日      1.00      日      日      1.00      日      日      0.50%      日      日      0.50%      日      日      1.00      日      0.50%      日      1.00      日      0.50%      日      1.00      1.00      1.00      1.00      1.00      1.00      1.00      1.00      1.00      1.00      1.00      1.00      1.00      1.00      1.00      1.00      1.00      1.00      1.00      1.00      1.00      1.00      1.00      1.00      1.00      1.00      1.00      1.00      1.00      1.00      1.00      1.00      1.00      1.00      1.00      1.00      1.00      1.00      1.00      1.00                                                                                                    | 1                                                                                                    |                  |                          |                 | マーケット         | 先物               | 先物                     |        | A COLORADO AND AND AND AND AND AND AND AND AND AND |            |          | 除款        | 10018     |              | 7   |   |  |
| 3      天気配値 18,00 18      7507 18,454 26      18430      同い設定      -34 26      展行日数      1000        支信      18,450 19      18,370 09      18430      元      金利      0.50%        5      貫気尾値 18,257 12      51 91 18,327 11      18420      光火炭定      102 89        7      5      51 91 18,327 11      18420      光火炭定      102 89        7      5      51 91 18,327 11      18420      光火炭定      102 89        10      -      -      -      -      100 7.272      7530        10      -      -      -      -      -      100 7.772      7530        10      -      -      -      -      -      -      100 7.772      7530        11      -      -      -      -      -      -      -      -      7530      76      76      76      76      77      76      77      77      77      77      76      77      77      77      77      77      77      77      77      77                                                                                                    | 2                                                                                                    |                  | 3                        | 現物指紋            | インハウト         | 理論価格             | 实势価格                   |        |                                                    | 乖離嬉        |          | 決済期       | 1997/6/11 |              | Г   |   |  |
| 4.      現値      184.29 13      18.379 00      194.20      売引      売利      ○50%        5.      万      万      万      万      万      万      万      万      万      万      万      万      万      万      18.429 13      18.037 11      18420      光り設定      102.89      18次49 10      18.047 19      18.72 12      75.20      18.72 13      18.50 11 19      18.72 13      18.50 11 19      18.72 13      18.50 11 19      18.72 13      18.50 11 19      18.72 13      18.50 11 19      18.72 13      18.50 11 19      18.77 13 16      3      18      311      313 1 33 17      316      317      316      131      131      133 1 73      15      3      315      317      316      3      18      131      131      131      131      131      131      131      133      131      317      316      3      18      318      317      316      3      18      318      131      131      131      131      131      131      131      131      131      131                                                                                                    | 3                                                                                                    |                  | 売気配値                     | 18,504 19       | 7507          | 18,454 26        | 18430                  |        | 買い裁定                                               | -34 26     |          | 残存日故      | 100       |              |     |   |  |
| 5      買気配値 19,377.22      51 91 18,327.11      104/20      光り続定      102 89        7      5      51 91 18,327.11      104/20      光り続定      102 89        7      10      10      大気配値 買気配値 子想記当      75.30        10      11      11      11      10,425 13 16,501 19      10,577.22      75.30        11      11      11      11      11      11      11      11      11      11      11      11      11      11      11      11      11      11      11      11      11      11      11      11      11      11      11      11      11      11      11      11      11      11      11      11      11      11      11      11      11      11      11      11      11      11      11      11      11      11      11      11      11      11      11      11      11      11      11      11      11      11      11      11      11      11      11      11      11                                                                                                    | 4                                                                                                    |                  | 現値                       | 18,42913        |               | 18,379.09        | 18420                  |        |                                                    |            |          | 金利        | 0 50%     |              |     |   |  |
| 6      消数決算値        7      8      9      182      25      182      1842      1842      1842      1842      1842      1842      1842      1842      1842      1842      1842      1842      1842      1842      1842      1842      1842      1842      1842      1842      1842      1842      1842      1842      1842      1842      1842      1842      1842      1842      1842      1842      1842      1842      1842      1842      1842      1833      1833      1833      1833      1833      1833      1833      1833      1833      1833      1833      1833      1833      1833      1833      1833      1833      1833      1833      1833      1833      1833      1833      1833      1833      1833      1833      1833      1833      1833      1833      1833      1833      1833      1833      1833      1833      1833      1833      1833      1833      1833      1833      1833      1833      1833      1833                                                                                                    | 5                                                                                                    |                  | 貢気配値                     | 18,377.22       | 51 91         | 18,32711         | 18420                  |        | 売り裁定                                               | 102 89     |          |           |           |              |     |   |  |
| 1      描述 予約書類        1      指決型目 18,221 18,201 19 18,277 22 75 30        1      18,221 18,201 19 18,277 22 75 30        11      18,221 18,201 19 18,277 22 75 30        12      17.0      18,221 18,201 19 18,277 22 75 30        12      1.0      18,221 18,201 19 18,277 22 75 30        13      1.0      376 376 376        14      133 1.571 50 315 317 315 3      316 3315 317 315 3        15      130 18 223 318      0      101 180 12,23 318        16      130 18 223 318      0      2.23 318      0      2.23 318      0      101 180 12,23 318      0      1.0      1.0      2.0      1.0      2.0      1.0      1.0      1.0      1.0      1.0      1.0      1.0      1.0      1.0      1.0      1.0      1.0      1.0      1.0 <th 1.0<="" <="" colspan="2" td=""><td>6</td><td></td><td></td><td></td><td></td><td></td><td></td><td></td><td></td><td></td><td></td><td></td><td></td><td></td><td></td></th>                                                                                                    | <td>6</td> <td></td> <td></td> <td></td> <td></td> <td></td> <td></td> <td></td> <td></td> <td></td> <td></td> <td></td> <td></td> <td></td> <td></td>                                  |                  | 6                        |                 |               |                  |                        |        |                                                    |            |          |           |           |              |     |   |  |
| B      現金 天気記()      現金 天気記()      現金 天気記()      現金 天気記()      現金 天気記()      現金 大気記()      現金 大気記() <th colsp<="" td=""><td>7</td><td></td><td></td><td></td><td></td><td></td><td></td><td></td><td></td><td></td><td></td><td>指数</td><td>換算値</td><td></td><td></td></th>                                                                                                    | <td>7</td> <td></td> <td></td> <td></td> <td></td> <td></td> <td></td> <td></td> <td></td> <td></td> <td></td> <td>指数</td> <td>換算値</td> <td></td> <td></td>                             | 7                |                          |                 |               |                  |                        |        |                                                    |            |          |           | 指数        | 換算値          |     |   |  |
| 9      18,221316,50419      18,277.22      75.30        11      コード 約許 第四 約定値 気能値 能外 気値 健和 配値 税 配値 税 配値      現金      元、二、「約許 第四 約定値 気能値 能外 気値 健和 配値      現金      元、二、「約許 第四 約定値 気能値 能外 気値 健和 配値      現金      元、二、「約許 第四 約定値 気能値 定分      10      376      376      376      0      376      376      0      376      376      0      376      376      0      376      376      0      1      131      131      317      315      318      317      316      3      1      1      315      313      317      316      3      0      318      327      318      0      318      317      315      3      317      315      316      317      315      315      317      315      318      317      316      310      317      315      315      317      315      315      317      315      315      317      315      315      317      315      315      317      315      315      317      315      315      317      315      315      315                                                                                                    | 8                                                                                                    |                  |                          |                 |               |                  |                        |        |                                                    |            | 現値       | 充気配値      | 買気配値      | 予想配当         |     |   |  |
| 10      直子      直子      表式      百二      表式      百二      表式      百二      表式      百二      表式      百二      表式      百二      表式      百二      表式      百二      表式      百二      表式      百二      日本      表式      百二      日本      表式      百二      日本      表式      百二      日本      表式      百二      日本      表式      百二      日本      表式      日本      日本      日                                                                                                    | 9                                                                                                    |                  |                          |                 |               |                  |                        |        |                                                    |            | 18,42913 | 18,504 19 | 18,377 22 | 75 30        |     |   |  |
| 11      正近      天 天気記      賞 賞気記      方記      編集後        12      コード      56月      昭四      512      12      131      130      130      376      376      376      0        13      130      130      376      376      376      0      376      0      376      0      376      0      0      376      376      0      0      315      315      315      315      315      315      315      316      316      317      315      315      316      316      317      315      315      315      317      315      315      316      317      315      316      318      323      318      0      316      317      315      31      315      316      317      315      32      310      315      313      317      315      32      310      316      323      32      318      317      315      32      316      316      317      315      317      314      313                                                                                                    | 10                                                                                                    |                  |                          |                 |               |                  |                        |        |                                                    |            |          |           |           |              |     |   |  |
| 12      □      -      267      丁酸      丁酸      丁酸      丁酸      丁酸      ブ酸      ブ酸      ブ酸      ブ酸      ブ酸      ブ酸      ブ酸      ブ酸      ブ酸      ブ酸      ブ酸      ブ酸      ブ酸      ブ酸      ブ酸      ブ酸      ブ酸      ブ酸      ブ酸      ブ酸      ブ酸      ブ酸      ブ酸      ブ酸      ブ酸      ブ酸      ブ酸      ブ酸      ブ酸      ブ酸      ブ酸      ブ酸      ブ酸      ブ酸      ブ酸      ブø      ブ      ブ <th< td=""><td>11</td><td></td><td></td><td></td><td>直近</td><td>売</td><td>売気配</td><td>買</td><td>貫気配</td><td>予想</td><td>調整後</td><td></td><td></td><td></td><td></td></th<>                                                                                                    | 11                                                                                                    |                  |                          |                 | 直近            | 売                | 売気配                    | 買      | 貫気配                                                | 予想         | 調整後      |           |           |              |     |   |  |
| 13      130      130      130      130      130      130      137      137      137      137      137      137      137      137      137      137      135      3      315      131      317      315      315      315      315      315      315      315      315      315      315      315      315      315      315      315      315      315      315      315      315      315      315      315      315      315      315      315      315      315      315      315      315      315      315      315      315      315      315      315      315      315      315      315      315      315      315      315      315      315      315      315      315      315      315      315      315      315      315      315      315      315      315      315      315      315      315      315      315      315      315      315      315      315      315      315 <td>12</td> <td>コード</td> <td>給柄</td> <td>部間</td> <td>約定値</td> <td>気配链</td> <td>穩別</td> <td>気配値</td> <td>種別</td> <td>配当</td> <td>現値</td> <td>売気配値</td> <td>實気配値</td> <td>予想配当</td> <td></td>                                                                                                    | 12                                                                                                    | コード              | 給柄                       | 部間              | 約定値           | 気配链              | 穩別                     | 気配値    | 種別                                                 | 配当         | 現値       | 売気配値      | 實気配値      | 予想配当         |     |   |  |
| 14      131      二斤口      50      315      317      315      3      317      315      3      317      315      3      317      315      3      317      315      3      317      315      3      317      315      3      317      315      3      317      315      3      317      315      3      318      223      318      0      318      322      318      0      318      322      318      0      316      322      318      0      316      317      315      3      316      317      315      3      316      317      315      315      317      315      315      317      315      315      317      315      316      317      315      316      316      317      315      315      317      315      315      317      315      315      317      315      316      317      315      315      317      315      315      317      315      316      317 <t< td=""><td>13</td><td>1301</td><td>福 洋</td><td>50</td><td>376</td><td>378</td><td></td><td>376</td><td></td><td>0</td><td>376</td><td>378</td><td>376</td><td>. 0</td><td>L.</td></t<>                                                                                                    | 13                                                                                                    | 1301             | 福 洋                      | 50              | 376           | 378              |                        | 376    |                                                    | 0          | 376      | 378       | 376       | . 0          | L.  |   |  |
| 15      132      132      133      134      135      135      135      136      233      318      0      316      323      318      0      316      323      318      0      316      323      318      0      316      323      318      0      310      320      320      320      320      320      320      320      320      320      320      320      320      320      320      320      320      320      320      320      320      320      320      320      320      320      320      320      320      320      320      320      320      320      320      320      320      320      320      320      320      320      320      320      320      320      320      320      320      320      320      320      320      320      320      320      320      320      320      320      320      320      320      321      320      321      320      321      321                                                                                                    | 14                                                                                                    | 1331             | ニチロ                      | 50              | 315           | 317              |                        | 315    |                                                    | 3          | 315      | 317       | 315       | 3            | 1   |   |  |
| 15      160      ΞΨμ      80      395      321      320      0      320      321      320      0        110      1130      125      160      540      400      5      402      402      400      5      100      540      400      400      5      100      550      400      400      5      100      511      512      511      35      511      512      511      35      115      100      7.40      7.44      7.43      4      7.43      4      7.43      4      7.43      4      7.43      4      7.43      4      7.43      4      7.43      4      7.43      4      7.43      4      7.43      4      7.43      4      7.43      4      7.43      4      7.43      4      7.43      4      7.43      4      7.43      4      7.53      2.61      10.5      2.52      2.66      2.65      3      2.65      2.66      2.65      3      2.65      2.61      10.7      2.21                                                                                                    | 15                                                                                                    | 1332             | 日水                       | 50              | 318           | 323              |                        | 318    |                                                    | 0          | 318      | 323       | 318       | 0            |     |   |  |
| 17      130      150      150      150      150      150      150      150      150      150      150      150      150      150      150      150      150      150      150      150      150      151      511      512      511      512      511      512      511      512      511      512      511      512      511      512      511      512      511      512      511      512      511      512      511      512      511      55      200      714      714      714      714      714      714      714      714      714      714      714      714      714      714      714      714      714      714      714      714      714      714      714      714      714      714      714      714      714      714      714      714      714      714      714      714      714      714      714      714      714      714      714      714      714 <th 714<="" t<="" td=""><td>16</td><td>1501</td><td>三井山</td><td>50</td><td>320</td><td>321</td><td></td><td>320</td><td></td><td>0</td><td>320</td><td>321</td><td>320</td><td>0</td><td></td></th>                                                                                                    | <td>16</td> <td>1501</td> <td>三井山</td> <td>50</td> <td>320</td> <td>321</td> <td></td> <td>320</td> <td></td> <td>0</td> <td>320</td> <td>321</td> <td>320</td> <td>0</td> <td></td>    | 16               | 1501                     | 三井山             | 50            | 320              | 321                    |        | 320                                                |            | 0        | 320       | 321       | 320          | 0   |   |  |
| 1 日 1001 労 谷 50 548 549 548 0 0 548 549 548 0 0 1 1001 労 谷 50 511 512 511 55 511 55 511 55 511 55 511 55 511 55 511 55 511 55 511 55 511 55 511 55 511 55 511 55 511 55 511 55 511 55 511 55 511 55 511 55 511 55 511 55 51 51                                                                                                    | 17                                                                                                    | 1503             | 住双戾                      | 50              | 402           | 405              |                        | 402    |                                                    | 5          | 402      | 405       | 402       | 5            |     |   |  |
| 19      160      大阪道      50      11      512      511      35      511      512      511      35        20      1600      大阪道      50      713      714      713      4      713      4      713      4      713      4      713      4      713      4      713      4      713      4      713      4      713      4      713      4      713      4      713      4      713      4      713      4      713      4      713      4      713      4      713      4      713      4      713      4      713      4      713      4      713      4      713      4      713      4      713      4      713      4      715      6      5      6      715      6      75      716      45      720      717      5      15      715      715      715      715      715      715      715      715      715      715      715      715      <                                                                                                    | 18                                                                                                    | 1601             | 常石                       | 50              | 548           | 549              |                        | 548    |                                                    | 0          | 548      | 549       | 548       | 0            |     |   |  |
| 20      1002      7x43      1x4      7x43      1x4      1x43      1x4      1x43      1x44      1x43      1x4 <td< td=""><td>19</td><td>1801</td><td>大成理</td><td>50</td><td>511</td><td>512</td><td></td><td>511</td><td></td><td>35</td><td>511</td><td>512</td><td>511</td><td>35</td><td>L.</td></td<>                                                                                                    | 19                                                                                                    | 1801             | 大成理                      | 50              | 511           | 512              |                        | 511    |                                                    | 35         | 511      | 512       | 511       | 35           | L.  |   |  |
| 21      1000 /#7%46      50      720      721      716      4.5      720      721      716      4.5      720      721      716      4.5      720      721      716      4.5      720      721      716      4.5      720      721      716      4.5      720      721      716      4.5      720      721      716      4.5      720      721      716      4.5      720      721      716      4.5      720      721      716      4.5      720      720      720      720      720      720      720      720      720      720      721      716      4.5      720      720      720      720      720      720      720      720      720      720      720      720      720      720      720      720      720      720      720      720      720      720      720      720      720      720      720      720      720      720      720      720      720       720      720 <th 7<="" td=""><td>20</td><td>1602</td><td>大价租</td><td>50</td><td>743</td><td>744</td><td></td><td>743</td><td></td><td>4</td><td>743</td><td>744</td><td>743</td><td>. 4</td><td>L</td></th>                                                                                                    | <td>20</td> <td>1602</td> <td>大价租</td> <td>50</td> <td>743</td> <td>744</td> <td></td> <td>743</td> <td></td> <td>4</td> <td>743</td> <td>744</td> <td>743</td> <td>. 4</td> <td>L</td> | 20               | 1602                     | 大价租             | 50            | 743              | 744                    |        | 743                                                |            | 4        | 743       | 744       | 743          | . 4 | L |  |
| 222 1045 先期2 50 205 205 265 3 265 266 265 3<br>232 1055 先期2 50 189 189 187 0 189 189 187 0<br>24 1805 7ング 50 215 215 212 4 215 212 4<br>25 1812 原品 50 651 652 651 45 651 652 651 45<br>26 1815 抜 差 50 459 460 458 75 459 460 458 75<br>27 1837 1√7 2 20 270 265 7<br>14 (4) [N] Shart ( Sheet5 / Sheet5 / Lenet5 / Sheet5 / Sheet5 / Sh | 21                                                                                                    | 1603             | 消水罐                      | 50              | 720           | 721              |                        | 716    |                                                    | 4.5        | 720      | 721       | 716       | 45           |     |   |  |
| International      State      State                                                                                                    | 22                                                                                                    | 1804             | 佐藤工                      | 50              | 265           | 266              |                        | 265    |                                                    | 3          | 265      | 266       | 265       | 3            |     |   |  |
| 224_1109 プング 50 21つ 21つ 21つ 212 4 215 212 4<br>225 1802 度話 50 651 652 651 45 651 652 651 45<br>226 1815 抜 語 50 459 460 458 75 459 460 458 75<br>227 1837 / サマ 20 270 265 75<br>R1(4) [M] Shart (Šavető (Šheető / Šheető / Šheető     | 23                                                                                                    | 1805             | 飛動編                      | 50              | 189           | 189              |                        | 187    |                                                    | 0          | 189      | 189       | 187       | 0            | 1   |   |  |
| 120-11012 05: 45      50      051      45      651      652      651      45        256      1015 35: 45      20      458      7.5      456      458      7.5      456      458      7.5      456      458      7.5      456      458      7.5      456      458      7.5      456      458      7.5      456      458      7.5      450      458      7.5      450      458      7.5      450      458      7.5      327      327      265      5      270      270      265      5      1      45      1      458      7.5      450      458      7.5      1      4      1      5      270      270      265      5      1      32      32      32      32      32      32      32      32      32      32      32      32      32      32      32      32      32      32      32      32      32      32      32      32      32      32      32      32      32 <t< td=""><td>24</td><td>1806</td><td>729</td><td>50</td><td>215</td><td>215</td><td></td><td>212</td><td></td><td>4</td><td>215</td><td>215</td><td>212</td><td>4</td><td></td></t<>                                                                                                    | 24                                                                                                    | 1806             | 729                      | 50              | 215           | 215              |                        | 212    |                                                    | 4          | 215      | 215       | 212       | 4            |     |   |  |
| Image      Sum      and sum      456      7.5      456      460      458      7.5        ZZ      1037 / VT      50      270      265      5      270      265      5        R[4] M[7], Sharet [ Sheet3 / Sheet3 / Sheet                                                                                                    | 25                                                                                                    | 1812             | <b>原</b> 马               | 50              | 651           | 652              |                        | 651    |                                                    | 4.5        | 651      | 652       | 651       | 45           | E.  |   |  |
| ZZ1      1637      173      200      200      5      270      200      5        H14      H1N1      Statest / Statest / Statest / Statest / Image      1      +      1      +        22/4      Z2/4      Z2/4      Z2/4      Z2/4      200      5        Z2/4      Z2/4      Z2/4      Z2/4      Z2/4      200      1                                                                                                    | 26                                                                                                    | 1815             | 故遥                       | 50              | 458           | 460              |                        | 458    |                                                    | 75         | 458      | 460       | 458       | 7.5          | L   |   |  |
| NT 41 E INIT Sheet2 / Sheet2 / Sheet2 / Sheet4 / (+) (+) (*) (*) (*) (*) (*) (*) (*) (*) (*) (*                                                                                                    | 27                                                                                                    | 1837             | 1125                     | 50              | 270           | 270              |                        | 265    |                                                    | 5          | 270      | 270       | 265       | 5            | 12  |   |  |
| NUM 0052                                                                                                    | 14 4                                                                                                    | P M/2            | heet1 (Shi               | set2 / Sheeti   | 5 / Sheet4    | <u>/</u>         |                        |        |                                                    | *          | Stat a   |           |           | *            | 1   |   |  |
|                                                                                                    | 15.74                                                                                                    |                  |                          |                 | -             |                  |                        |        |                                                    |            | 222440   | 1.1       | NUM       |              |     |   |  |

〈図 2 〉

ここでまず着目したいのはセルD3, D5のマーケットインパクトでこれは仮に今, 225銘柄のバスケット注文を出したとしたら、どれだけ指数が動くかを表している (D3 が買い、D5が売り注文の場合)。

もうひとつはセルI3, I5でマーケットインパクトを考 慮した先物の実勢価格と理論価格との差である。I3の値 が正の値となるとき裁定買いの注文が入りやすく, I5の 値が負とのき裁定(解消)売りの注文が入りやすい。株 価データを自動更新した状態で, ザラバ中にこのワーク シートを開いているとその様子がよくわかる。

次回からは株価指数オプション取引について学ぶ。

日本債券信用銀行 キャピタル・マーケット 第4グループ エクイティ・トレーディングチーム プログラム・アナリスト 嶋 澤 宗 一